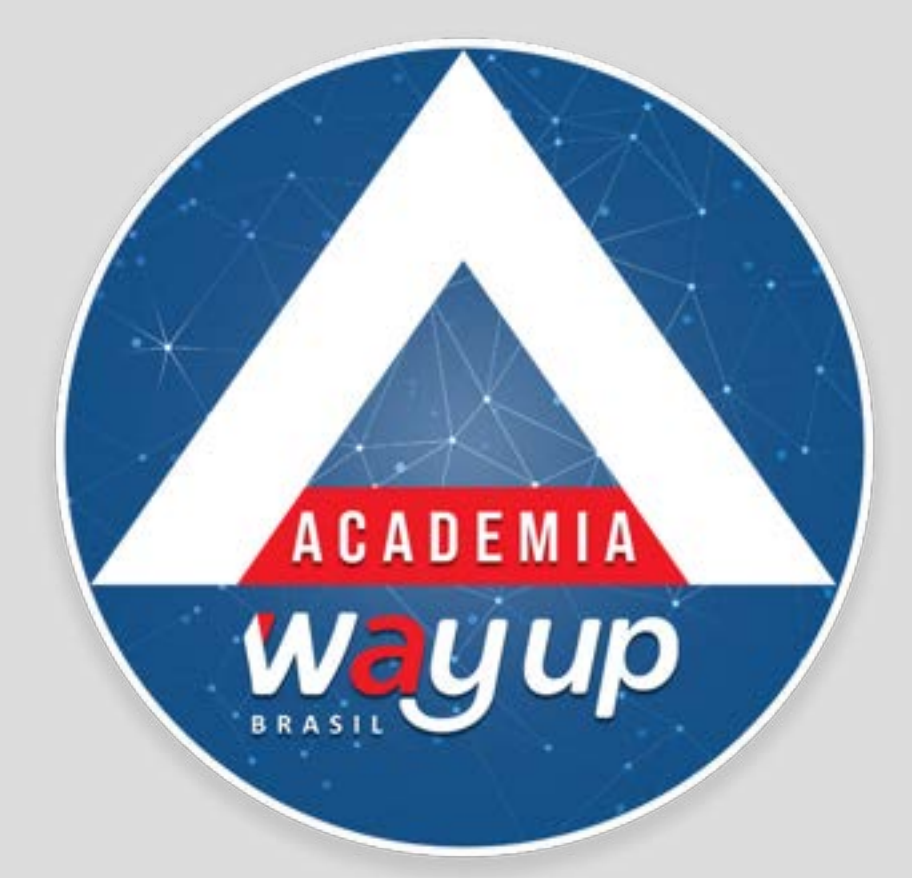

# REGISTRO DE TRANSAÇÃO NO PORTAL WEB

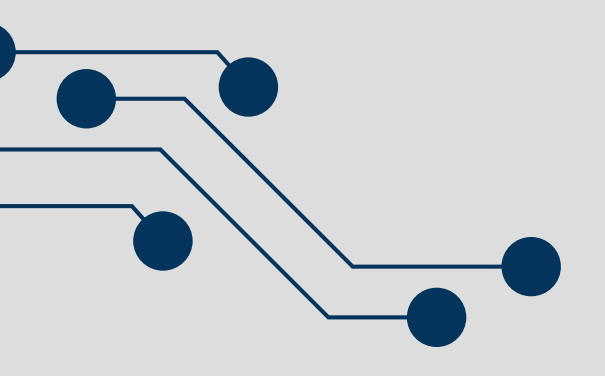

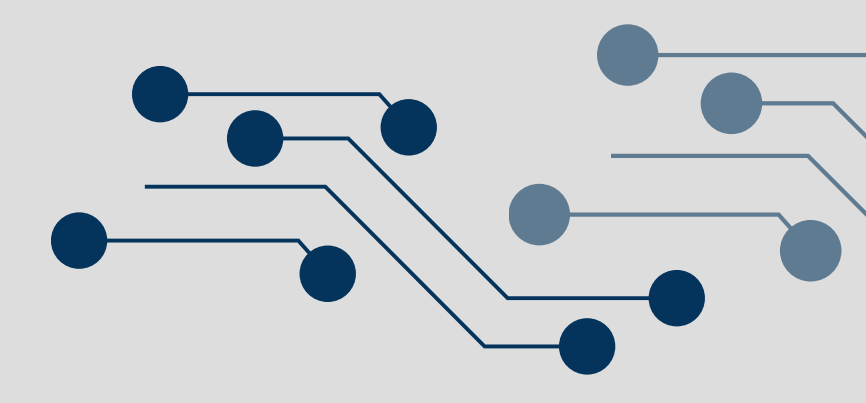

# **REGISTRO DE TRANSAÇÃO NO PORTAL WEB**

Neste módulo você vai aprender como Registrar uma transação no cartão (venda) pelo Portal do Lojista na Web, quando o TEF não estiver operacional.

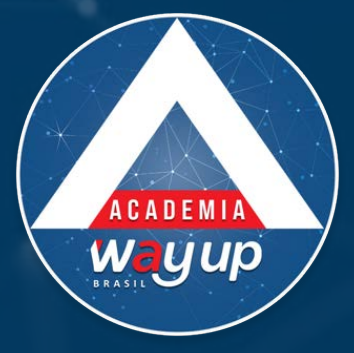

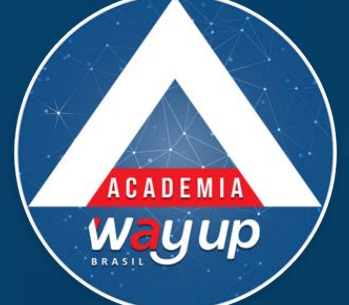

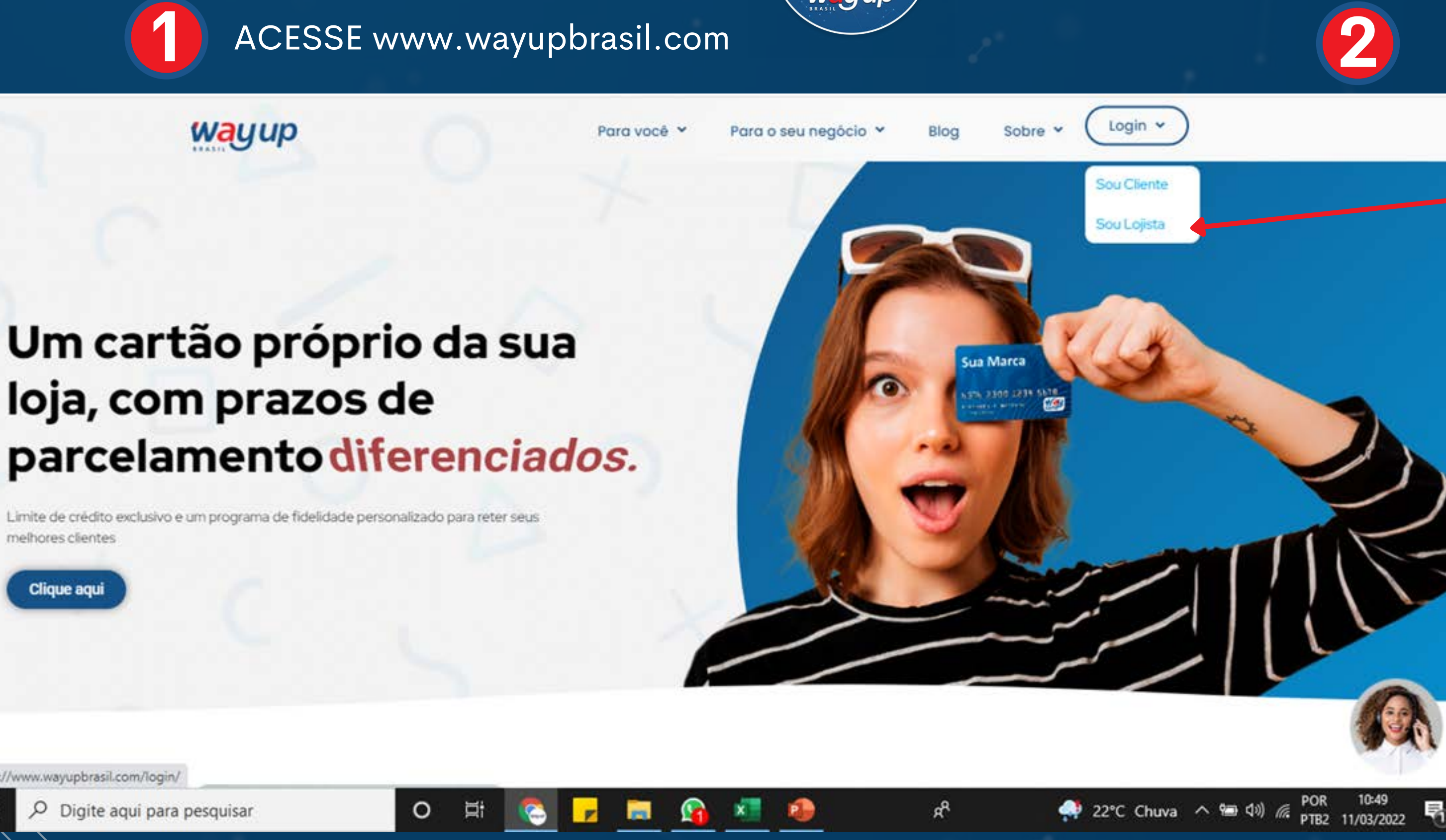

https://www.wayupbrasil.com/login/

-

clique em LOGIN Na seta selecione SOU LOJISTA

|         | BRASIL                                                                   | Login |
|---------|--------------------------------------------------------------------------|-------|
| otícias | Fale Conosco                                                             |       |
|         |                                                                          |       |
|         |                                                                          |       |
|         | Eojistas                                                                 |       |
| seja    | Para manutenção de propostas,<br>atendimento ao cliente e conta lojista. |       |
|         | ACESSAR                                                                  |       |
|         |                                                                          |       |

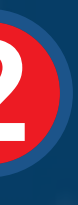

# você clicar em Login, sem ecionar as opções da seta, que no botão ACESSAR área LOJISTAS

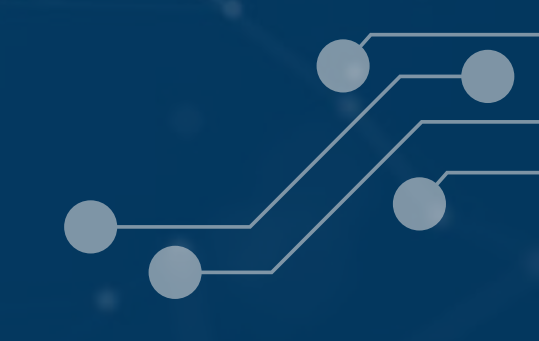

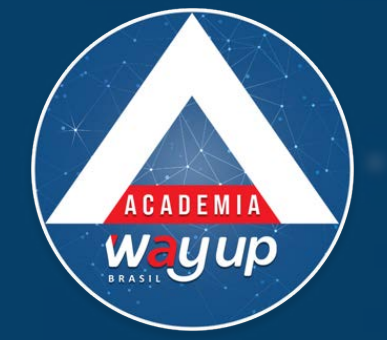

# ACADEMIA WayUp está chegando!

Bem vindo ao Portal do Lojista!

Wau

Digite seu CPF

Acessar

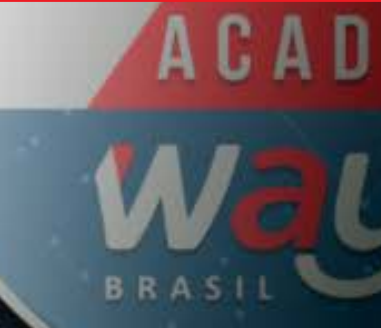

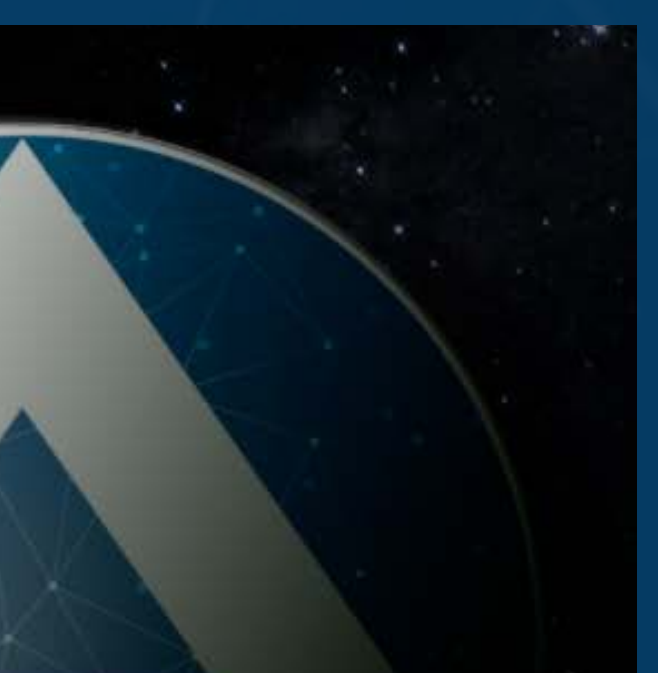

# Digite o seu CPF e clique em acessar

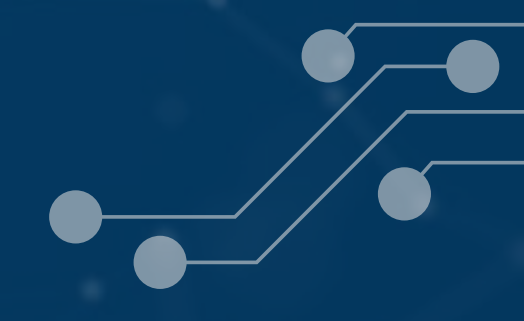

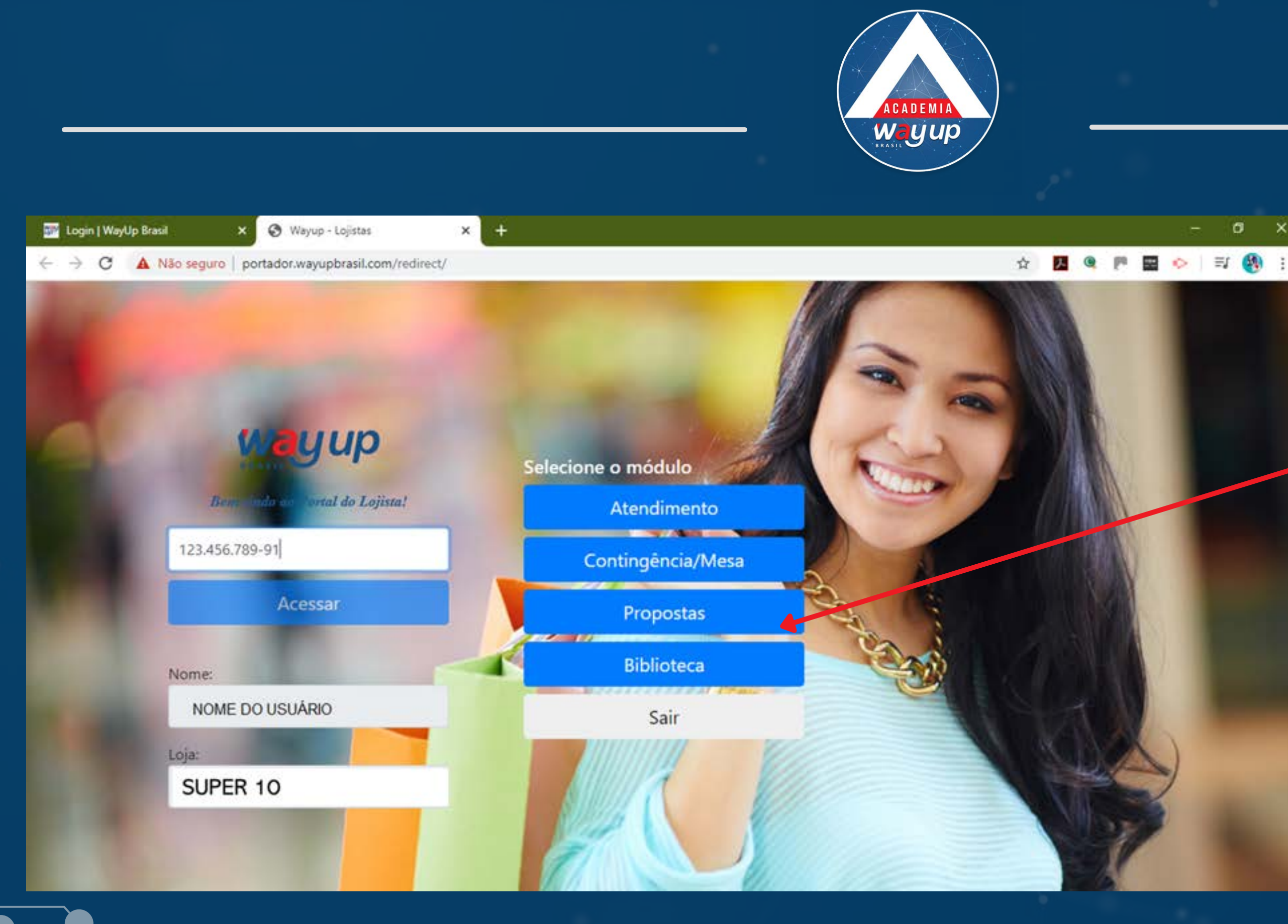

Clique no botão PROPOSTAS, para acessar a Fila de Propostas e a tela de Cadastro de Propostas

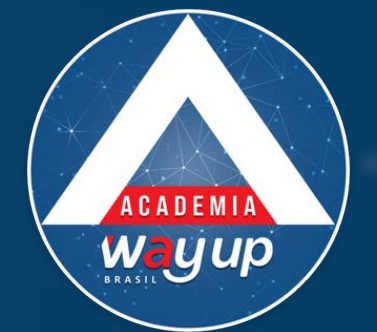

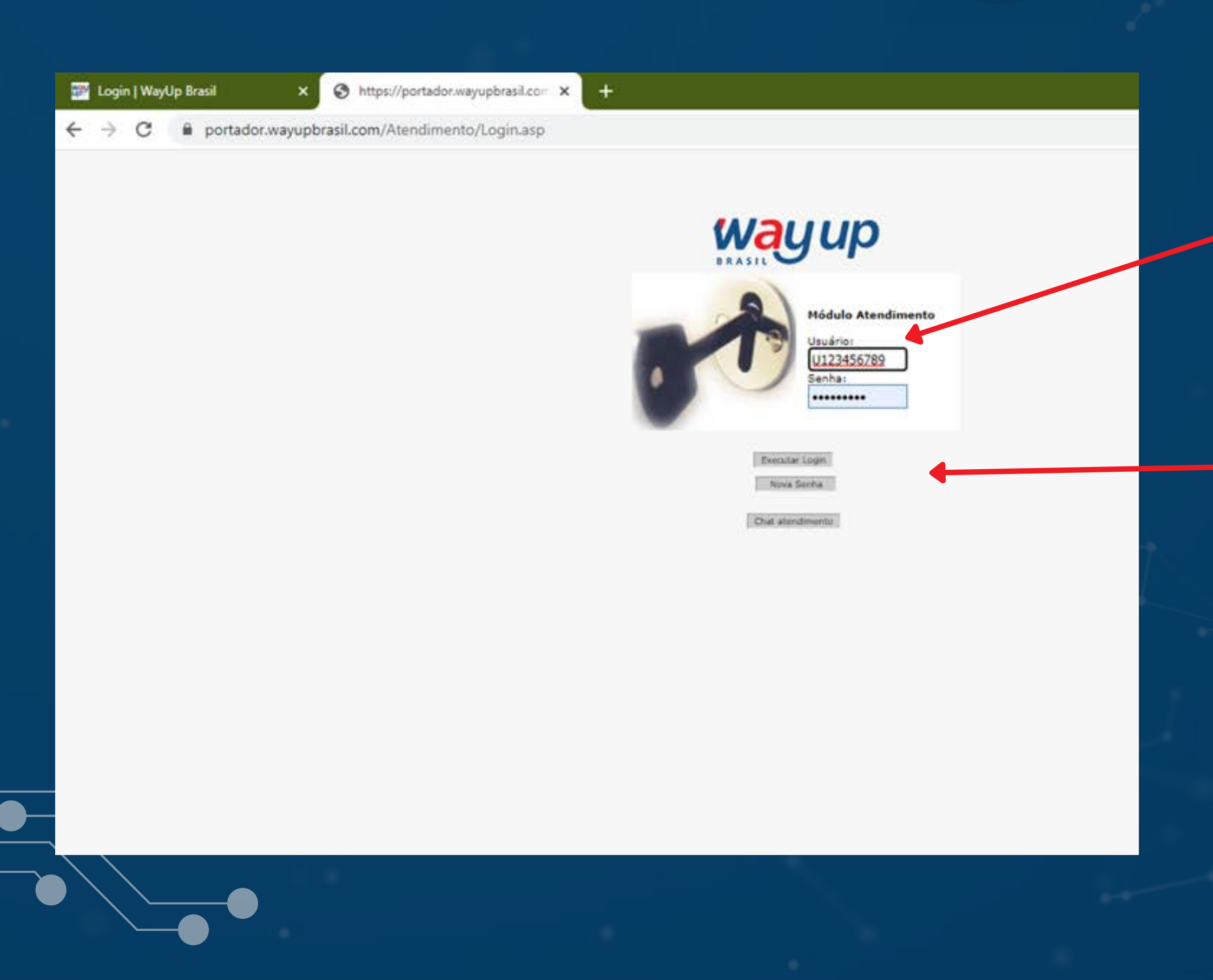

Informe Usuário (letra "u" + 9 primeiros dígitos do CPF E SENHA, informada pela WayUp **obrigatórios** para a aprovação do cadastro.

Clique em Executar Login

![](_page_7_Picture_0.jpeg)

## Wayup Módulo de Atendimento Menu Principal Usuário: U014007867 🎳

- Propostas
  - Cadastro de Proposta
  - Cadastro de Pré Proposta
  - Formalização
  - Documentos
  - Consulta de Propostas
  - Fila de Análise
- Mesa de Crédito

### Serviços

- Registro de Transação
- Registro de Pontos . Fidelidade
- Comprovantes
- Confirmação de Venda
- Fatura
- · Pagamento de Fatura
- Estorno de Pagamento de Fatura
- Saldo Atual
- Conta Cartão
- Alterar Endereço
- Cartão Adicional
- Segunda via termo cartão adicional
- Segunda Via Cartao
- Cartão Presente

# opção Registro de Transação. Essa opção fica abaixo de Serviços .

No Módulo Atendimento, no Menu Principal, clique na

![](_page_8_Picture_0.jpeg)

### Registro de Transação Wayup Registro de Transações com Cartão - V 1.6 Módulo de Atendimento Menu Principal Identificação Usuário: U014007867 🎳 Propostas Cadastro de Proposta Cadastro de Pré Proposta Formalização Documentos Consulta de Propostas Fila de Análise Mesa de Crédito Serviços Registro de Transação . Registro de Pontos Fidelidade Comprovantes Confirmação de Venda Fatura Pagamento de Fatura Estorno de Pagamento de Fatura Saldo Atual Conta Cartão Alterar Endereço Cartão Adicional Segunda via termo cartão

### Cartão / Plástico: 6376230112345678 11 Portador: NOME DO CLIENTE CPF: 999,999,999-99 Dia de Vencimento: 21 Celular: (54) 99999-9999 **Limites Atuais** Limite de Compras: 650,00 Limite Parcelado: Limite de Saques: 0,00 Limite Parcelado Mensal: 260,00 Limite de Saques: **Limites Disponíveis** Limite de Compras: Limite Parcelado: 650,00 Limite Parcelado Mensal: Limite de Sagues: 260,00 Limite de Sagues: 0,00 Limite Pré-Pago: Bonus para compras: 0,00 ... SELECIONAR ... Lojista: ~ Loja: SEM ITENS ♥

| <b>INFORME</b> o número |
|-------------------------|
| do cartão do            |
| cliente. Utilize a      |
| pesquisa, se            |
| necessário.             |

SELECIONE o número do LOJISTA e o número da LOJA que vai realizar a transação.

| 1.300,0 | 00 |
|---------|----|
| 1.300,0 | 00 |
| 0,0     | 00 |
|         |    |

![](_page_9_Picture_0.jpeg)

| Celular:                 | (54) 992218165    | Atenção: O comprovante será enviado por SMS para este | celular! Atençã |
|--------------------------|-------------------|-------------------------------------------------------|-----------------|
| Limites Atuais           |                   |                                                       |                 |
| Limite de Compras:       | 650,00            | Limite Parcelado:                                     | 1.300,00        |
| Limite Parcelado Mensal: | 260,00            | Limite de Saques:                                     | 0,00            |
| Limites Disponíveis      |                   |                                                       |                 |
| Limite de Compras:       | 650,00            | Limite Parcelado:                                     | 1.300,00        |
| Limite Pré-Pago:         | 0,00              | Bônus para compras:                                   | 0,00            |
| Lojista:                 | 000064 - COAGRIS  | ol 🗸                                                  |                 |
| Loja:                    | 0005 - CGSOL - LJ | 04 - A PIRES 🗸                                        |                 |
| andiçãos da Onoração     |                   |                                                       |                 |
| ondições da Operação     |                   |                                                       |                 |
| Tipo Operação:           | COMPRA À VISTA (  | DU PARCELADA 🗸                                        |                 |
| Valor da Compra:         | 0,00              |                                                       |                 |
| Tipo de Parcelamento:    | 1 - COMPRA Á VIST | TA Y                                                  |                 |
| Plano:                   |                   |                                                       |                 |
| Prazo:                   |                   |                                                       |                 |
| Prestação:               | 0,00              | Calcular Prestação                                    |                 |
| to a state of the        |                   |                                                       |                 |
|                          |                   |                                                       |                 |
| eilid                    |                   |                                                       |                 |
| Senha:                   |                   |                                                       |                 |
| 0.005538                 |                   |                                                       |                 |
|                          |                   | Registrar a Transação Limpar Formul                   | ário            |
|                          |                   |                                                       |                 |
|                          |                   |                                                       |                 |
|                          |                   |                                                       |                 |

SELECIONE o TIPO DE OPERAÇÂO, informe VALOR DA COMPRA, TIPO DE PARCELAMENTO e PLANO e PRAZO (quantidade de parcelas) Neste momento é possível simular a prestação no botão "Calcular Prestação"

Solicite ao cliente que digite sua senha

Clique em Registrar Transação

![](_page_10_Figure_0.jpeg)

Confirme o número do celular do cliente para envio do comprovante.

EMITA o Comprovante para o movimento de caixa, se necessário

![](_page_11_Picture_0.jpeg)

### Registro de Transação

Emitir Comprovante

### Comprovante

CRÉDITO À VISTA

Lojista: CGSOL - M CONSTRUCAO - 3 MAIO CNPJ: 97.506.455/0055-08 Fone: 54 33819715 Endereço: R TREZE DE MAIO, 2084 NSU Term: 000000 NSU Proc: 01588979 Data: 17/09/2020 17:57:53

Cartão: 6376 \*\*\*\* \*\*\*6 5125 Valor: R\$ 50,00 Limite disponível: R\$ 15,41

- Transação Autorizada com Senha -

Cliente: BARBARA VAZ DE MELLO Você ganhou: 50,00 pontos \* VÁLIDOS APÓS O PAGAMENTO DA FATURA Saldo atual de pontos: 290,78

Imprimir

Sair

O comprovante de venda pode ser impresso, clicando em IMPRIMIR

![](_page_11_Picture_10.jpeg)

![](_page_12_Picture_0.jpeg)